### Dr. Manuel F. Medina Guía para mirar subtítulos con una película (usando un archivo del tipo .SRT).

## Los subtítulos se encuentran en el archivo .SRT que se encuentra en el subdirectorio y tienen que encenderlos para que aparezcan en pantalla usando las siguientes instrucciones:

1. Si no lo han hecho, descarguen, instalen y usen el reproductor de media, VLC, <u>https://www.videolan.org/vlc/</u> (funciona en todos los sistemas operativos)

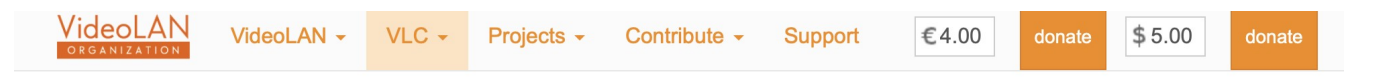

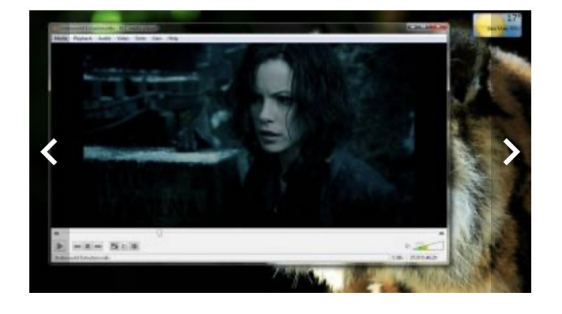

#### VideoLAN, a project and a non-profit organisation.

# VLC media player

VLC is a free and open source cross-platform multimedia player and framework that plays most multimedia files as well as DVDs, Audio CDs, VCDs, and various streaming protocols.

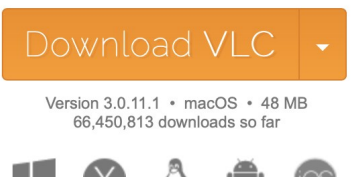

### Simple, fast and powerful

✓ Plays everything - Files, Discs, Webcams, Devices and Streams.

✓ Plays most codecs with no codec packs needed - MPEG-2, MPEG-4, H.264, MKV, WebM, WMV, MP3...

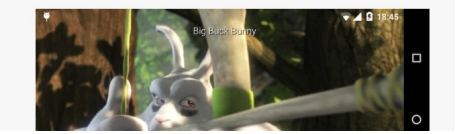

2. Una vez instalado, úsenlo para reproducir la película.

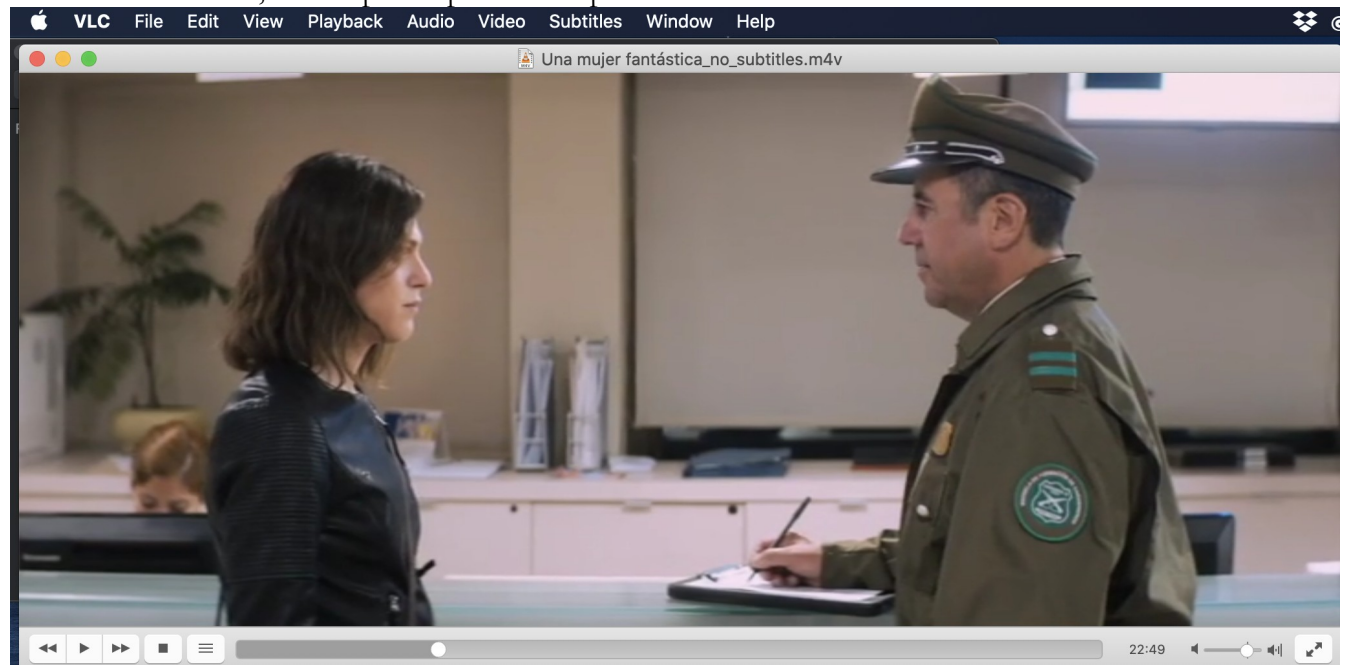

(Stills from Una mujer fantástica, Chile, Sebastian Leilo, 2017)

3. Asegúrense de "prender" los subtítulos cargando el archivo .srt que aparece en el mismo subdirectorio como la película. escogiendo "Subtitles | Add Subtitle File |

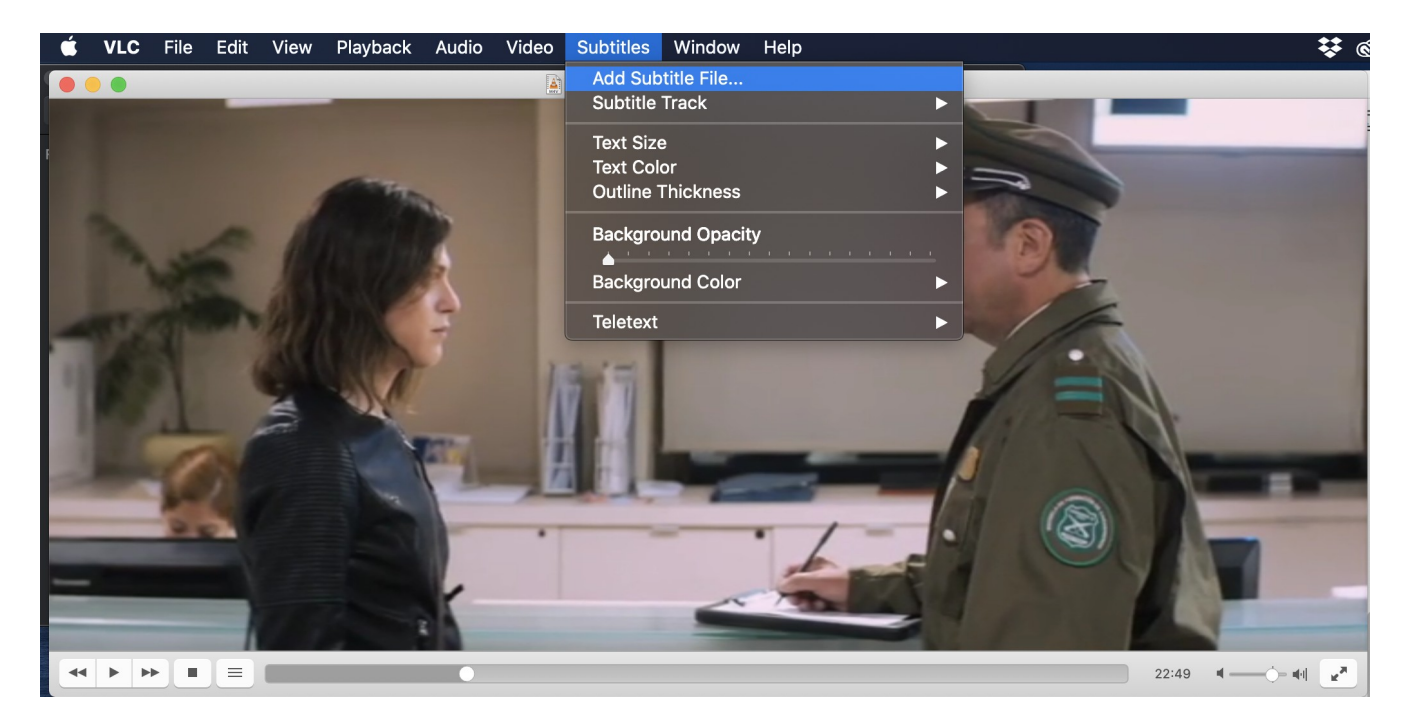

4. Escogan el archivo .srt y ábranlo.

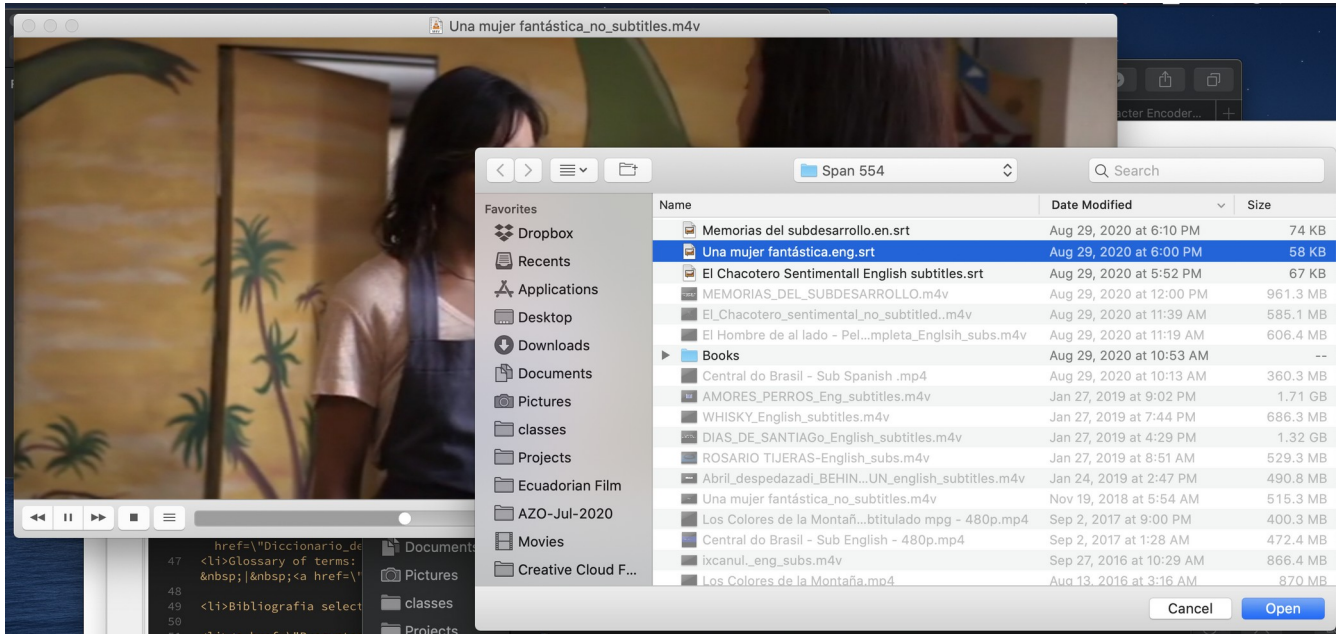

(Stills from Una mujer fantástica, Chile, Sebastian Leilo, 2017)

5. Los subtítulos en inglés aparecerán en la pantalla.

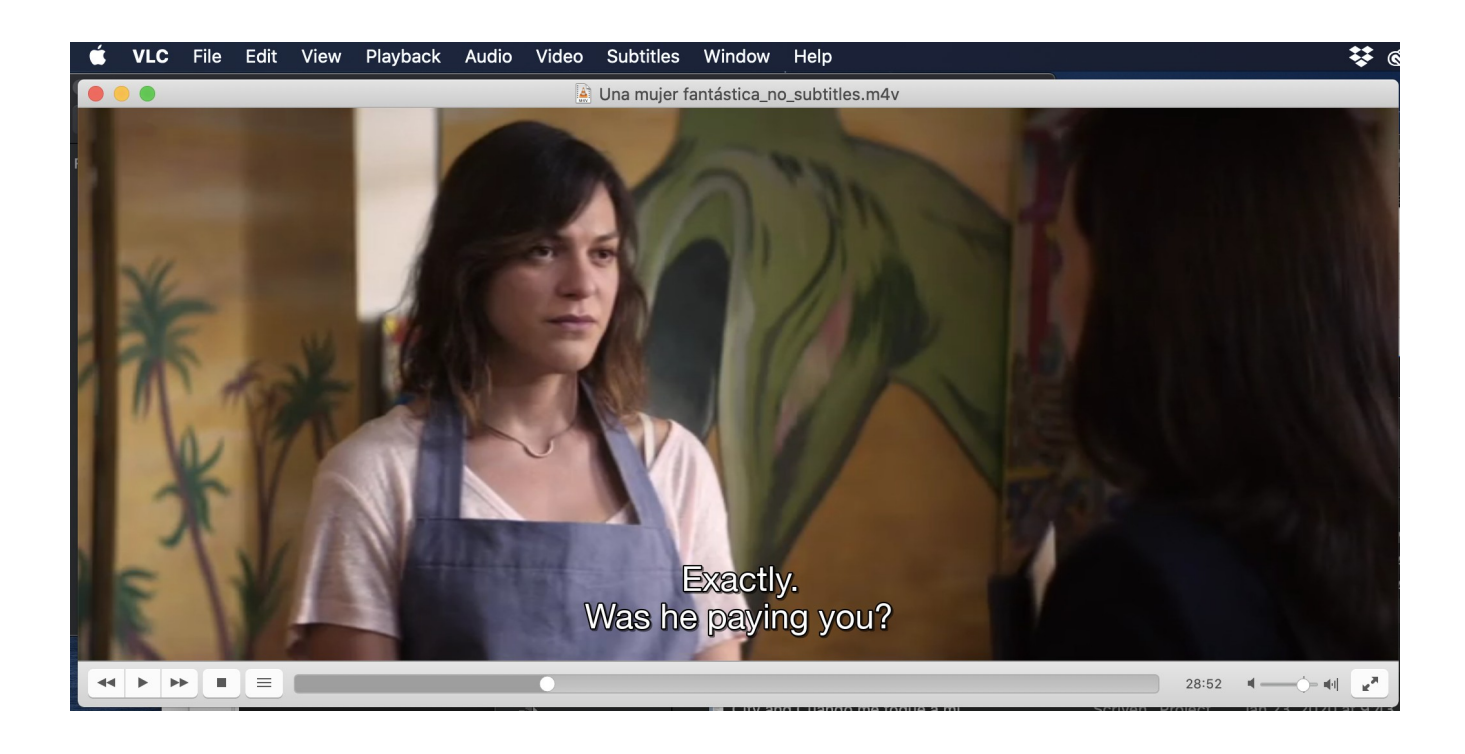